# WEAR THEM ALL Autofitting Clones And Clothing Smoothers for Genesis 3 Male(s)

#### (guide-through and instructions)

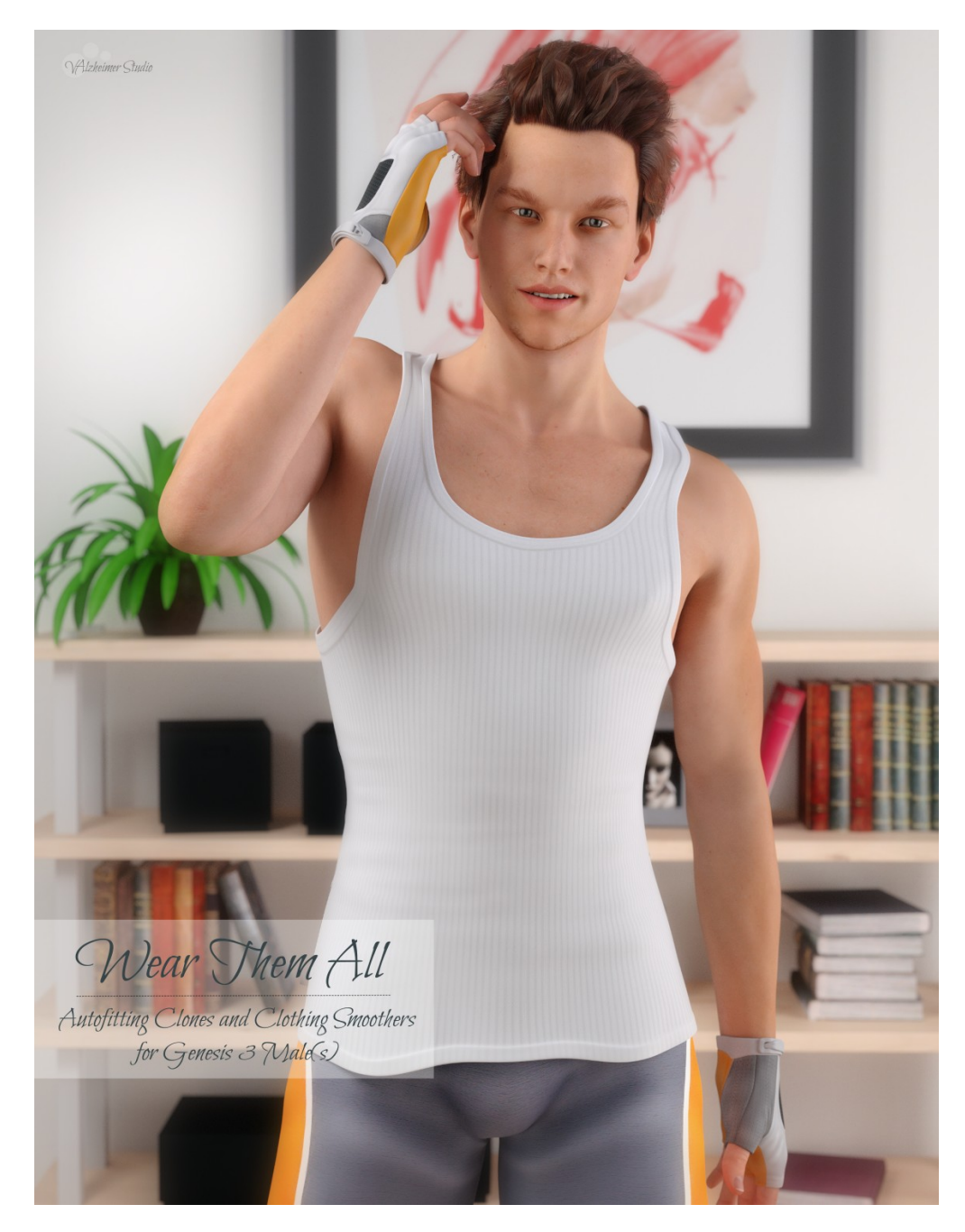

Thank you for purchasing Wear Them All package for Genesis 3 Male(s)!

#### Artist: VAlzheimer Compatible Figures: Genesis 3 Male Compatible Software: DAZ Studio 4.6+

#### **Details:**

Autofitting clones are created to smoothly fit any Genesis 2 Female, Genesis, Michael 4 and Victoria 4 conforming clothes to Genesis 3 Male(s) using the Autofit feature in DAZ Studio. All clones were made to be the exact projections of legacy figure shapes and can be used with all existing projection templates for Genesis 3 Male to fit every piece of conforming clothing from pants and shirts to footwear and headwear and even hair, as well as any full body clothing in DAZ Studio.

Package also includes six clothing smoothers integrated in projection morphs to help smooth up sensitive areas on clothes, oriented especially on the hips area, as well as divided enhancers for upper and lower parts of the body.

#### **Disclaimer:**

Package doesn't include UVs or textures. Package can't be used as the merchant resource and can't be redistributed as the part of any other package. Tested in DAZ Studio 4.8, doesn't contain Poser files. All promo images are rendered in DAZ Studio 4.8.

After installation of the package into your Genesis 3 Male directory you will find you have installed these features:

\*\*\*

- Genesis 2 Female Autofitting Clone for Genesis 3 Male (for fitting Genesis 2 Female clothes to Genesis 3 Male)
- Genesis Autofitting Clone for Genesis 3 Male (for fitting Genesis clothes to Genesis 3 Male)
- Michael 4 Autofitting Clone for Genesis 3 Male (for fitting Michael 4 clothes to Genesis 3 Male)
- Victoria 4 Autofitting Clone for Genesis 3 Male (for fitting Victoria 4 clothes to Genesis 3 Male)

Six clothing smoothers:

- Bulge Fixer Lower
- Bulge Fixer Mid
- Bulge Fixer Upper
- Expand All
- Expand Pants
- Expand Shirt

All contents of this package were created to help cross-conform older products you may help and this guide will help you through explaining how to use them along with DAZ Studio integrated features to achieve best possible end results in DAZ Studio.

# Table of contents of this guide:

- 1. <u>What are Autofit, Autofitting Clones and Projection</u> <u>Templates and their purpose in DAZ Studio</u>
- 2. <u>Autofitting legacy figure's clothes using the clones</u> <u>included in this package</u>
- 3. <u>Using the Fixer morphs included in this package</u>
- 4. <u>Enhancing your results after the clothing is autofitted to</u> <u>Genesis 3 Male:</u>
  - <u>Using the Subdivision in DAZ Studio</u>
  - Using the Smoothing Modifier in DAZ Studio
  - <u>Help with persistent conforming items that won't fit</u> properly

Results with autofitting may vary depending on the difference between the original legacy figure and Genesis 3 Male, as well depending on the particular conforming item you are trying to fit and the nature of geometry that comes with it. Whereas you should get very satisfying results by default autofit, you may find slight distortions with particular persistent items like footwear. It is suggested to go through step 4. "Enhancing your results after the clothing is autofitted to Genesis 3 Male" to make these distortions as smoother possible.

## What are Autofit, Autofitting Clones and Projection Templates and their purpose in DAZ Studio

To use Autofit feature in DAZ Studio it is preferred to first understand what it actually is, what is its purpose and how to properly use it. Through time I have heard people saying that all they need to fit clothes to their figures is the magic Autofit, which is only partially true. For the Autofit feature to work properly it is required to have the source figure template if you are fitting the clothes not intended for the figure in the scene. That's the main purpose why this package is created - to provide you with the necessary content for Autofit.

### What is Autofit?

Autofit is the handy feature integrated into DAZ Studio that allows you to "fit" clothes to your desired figure. Once fitted, the clothes should follow your figure's movements, shaping (via autofollow on all Genesis generations). Clothes created for the figure you are using will do this automatically and in the scene of your DAZ Studio when you select the piece of clothing and look under the Parameters tab you will see it like this:

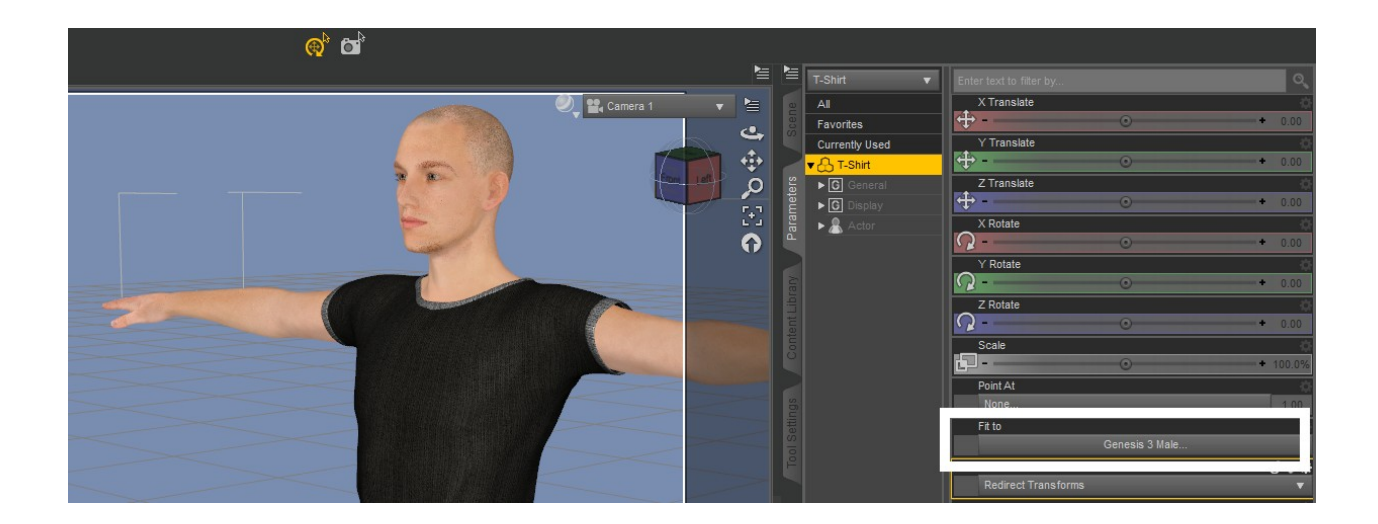

In case that for some reason this doesn't happen automatically and the "Fit to" field is empty, you can very easily do it manually as well, by selecting the figure through the same "Fit to" field:

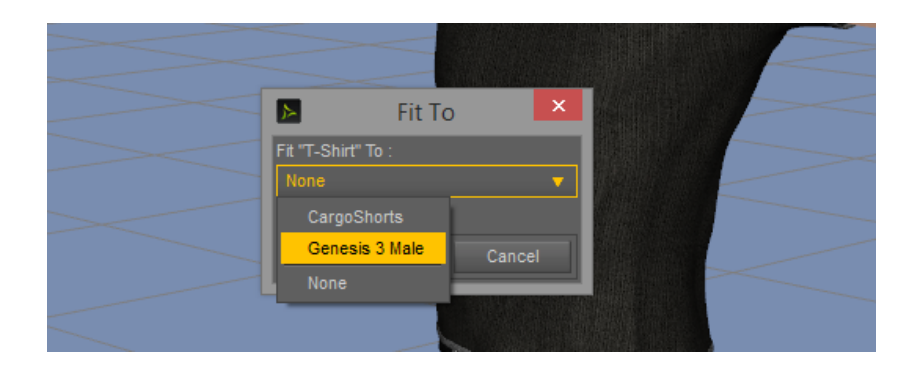

And that is basically all you need to do f you are fitting the item to the figure it was created for.

## What are Autofitting Clones?

In essence Autofitting Clone is the shape of the legacy source figure projected onto another figure's geometry. To fit say Genesis 2 Male clothes to Genesis 3 Male, you first need to have Genesis 2 Male clone included (this particular one is included with Genesis 3 Male Essentials free with DAZ Studio). Clones are stored under Parameters tab and you can usually see them hidden under Hidden/Clones. It's good to know where they are, although they don't need to be unhidden because that is not where you will use them from:

|         | Genesis 3 Male 🛛 🔻 | Enter text to filter by | ્        |
|---------|--------------------|-------------------------|----------|
|         | All                | Genesis                 | ¢        |
|         | Favorites          | 0                       | • • 0.0% |
|         | Currently Used     | Genesis 2 Female        | ¢        |
| 2       | ▼ 🕂 Genesis 3 Male | -0                      | • + 0.0% |
| ers     | ▶ <b>G</b> General | Genesis 2 Male          | Ճ⇔⊅      |
| arameti | ► 🤱 Actor          | 0                       | • • 0.0% |
|         | ■ G Display        | Genesis 3 Female        | ÷        |
| ۵.      | ▼ <b>G</b> Hidden  | 0                       | • + 0.0% |
| 2       | ► G Base           | Michael 4               | ¢        |
|         | G Clones           | -0                      | • + 0.0% |
|         | ► G Correctives    | Victoria 4              | \$       |
| ent     | ► G People         | -0                      | • + 0.0% |
|         | ► G Pose Controls  |                         |          |

If you try testing your clone by pulling the scale up from 0.0% you will notice your Genesis 3 Male is changing the shape into Genesis 2 Male which means the clone is functional and serves its purpose. This is purely informative and there is no need for it to be done with clones. Also take to notice that clones are NOT shapes, to create the actual shapes/morphs procedure differs completely and is not the part of this guide.

Clones will appear when you try fitting the clothes not intended for your figure and will be offered in the autofit popup in DAZ studio:

| and the second second s |                                  | NAMES OF TAXABLE PARTY.    |   |
|----------------------------------------------------------------------------------------------------|----------------------------------|----------------------------|---|
|                                                                                                    | Auto-Fit                         | : T-Shirt                  | < |
|                                                                                                    |                                  |                            |   |
| You                                                                                                    | 've chosen to fit an unsuppo     | rted item onto the figure. |   |
| Wo                                                                                                    | uld you like to try to convert t | he item to fit the figure? |   |
|                                                                                                    |                                  |                            |   |
|                                                                                                    |                                  |                            |   |
|                                                                                                    |                                  |                            |   |
| Wh                                                                                                    | at figure was the item origina   | lly designed for?          |   |
|                                                                                                    | Unsupported                      | ,                          | 2 |
| Wh                                                                                                    | a' Unsupported                   |                            |   |
|                                                                                                    | Victoria 4                       | ,                          | 2 |
|                                                                                                    | Michael 4                        | Accept Cancel              | 1 |
|                                                                                                    | Genesis                          |                            |   |
|                                                                                                    | Genesis 2 Female                 | Stramatere statist         |   |
|                                                                                                    | Genesis 3 Female                 |                            |   |
|                                                                                                    | Genesis 2 Male                   |                            |   |
|                                                                                                    | APPENDING IN                     |                            |   |

The list of supported figures/Clones will show as the dropdown many to choose from, so DAZ would fit your clothing item respectively.

### What are Projection Templates?

Aside from choosing the figure your clothing item is originally designed for, DAZ Studio will also prompt you to choose what piece of clothing that is, and these are called Projection Templates that also play the part in the accuracy of fitting the item and is preferred to choose the right one from the list:

| <br>🕨 Auto-Fit : T-Shirt 💌                                                                                                |  |  |
|----------------------------------------------------------------------------------------------------|--|--|
| You've chosen to fit an unsupported item onto the figure.<br>Would you like to try to convert the item to fit the figure? |  |  |
| What figure was the item originally designed for?                                                                         |  |  |
| Genesis 2 Male                                                                                                    |  |  |
| What type of item is it?                                                                                                  |  |  |
| None                                                                                                    |  |  |
| P None Accept Cancel                                                                                                    |  |  |
| Full-Body                                                                                                    |  |  |
| Gloves Gloves                                                                                                    |  |  |
| Pants                                                                                                    |  |  |
| Shirt                                                                                                    |  |  |

# Autofitting legacy figure's clothes using the clones included in this package

The same as you would use the already included Genesis 2 Male Clone explained in the previous chapter and by default included with Genesis 3 Male Essentials, the clones included in this package will give you the option to choose the right legacy figure source from the dropdown list in Autofit, including four different sources:

- 1. Genesis 2 Female
- 2. Genesis
- 3. Michael 4
- 4. Victoria 4

|                 | Auto-Fit :                                         | CiaoBellaTop                                                    | ×  |  |
|-----------------|----------------------------------------------------|-----------------------------------------------------------------|----|--|
| You've<br>Would | chosen to fit an unsuj<br>you like to try to conve | pported item onto the figure.<br>In the item to fit the figure? | 1  |  |
| What f          | igure was the item ori <u>c</u><br>Insupported     | jinally designed for?                                           |    |  |
| Wha             | Unsupported<br>Victoria 4                          | -                                                               | -  |  |
| 0               | Michael 4<br>Genesis                               | Accept Canc                                                     | el |  |
|                 | Genesis 2 Female<br>Genesis 3 Female               |                                                                 |    |  |
|                 | Genesis 2 Male                                     | THAT                                                            |    |  |

Now you will have the option to use 4 generations of clothes with your Genesis 3 Male and make his closet 4 times bigger in size then it was before. Procedure is automatic and easy and you will find clothes fitted to your figure just as you did before.

| <b>I</b> ≡ | Genesis 3 Male 🛛 🔻 | Enter text to filter by       | <b>০</b>      |
|------------|--------------------|-------------------------------|---------------|
| e          | All                | Genesis                       | 0             |
| Scer       | Favorites          | -0                            | • + 0.0%      |
|            | Currently Used     | Genesis 2 Female              | ¢⇔%           |
|            | ▼ 🕂 Genesis 3 Male | -0                            | <b>+</b> 0.0% |
| ers        | ▼ <b>G</b> General | Genesis 2 M <mark>0.0%</mark> | ¢             |
| net        | ▼ G Transforms     | 0                             | • + 0.0%      |
| arai       | G Translation      | Genesis 3 Female              |               |
| <b>_</b>   | G Rotation         | -0                            | • + 0.0%      |
|            | G Scale            | Michael 4                     |               |
| Sary       | G Misc             | -0                            | • + 0.0%      |
| Ē          | G Mesh Resolution  | Victoria 4                    |               |
| ent        | ▶ 🧟 Actor          | -0                            | • + 0.0%      |
| Cont       | ■ G Display        |                               |               |
|            | ▼ G Hidden         |                               |               |
|            | ▶ G Base           |                               |               |
| SBL        | G Clones           |                               |               |
|            | • <b>6</b> 0 0     |                               |               |

# Using the Fixer morphs included in this package

Upon fitting the clothing to Genesis 3 Male, even though you have chosen the right source figure and projection template you may encounter a result like this or worse, for an example your best jeans are made for girls and don't really show your guy's male attributes well, or you experience clothes being too tight, causing poke-throughs and similar:

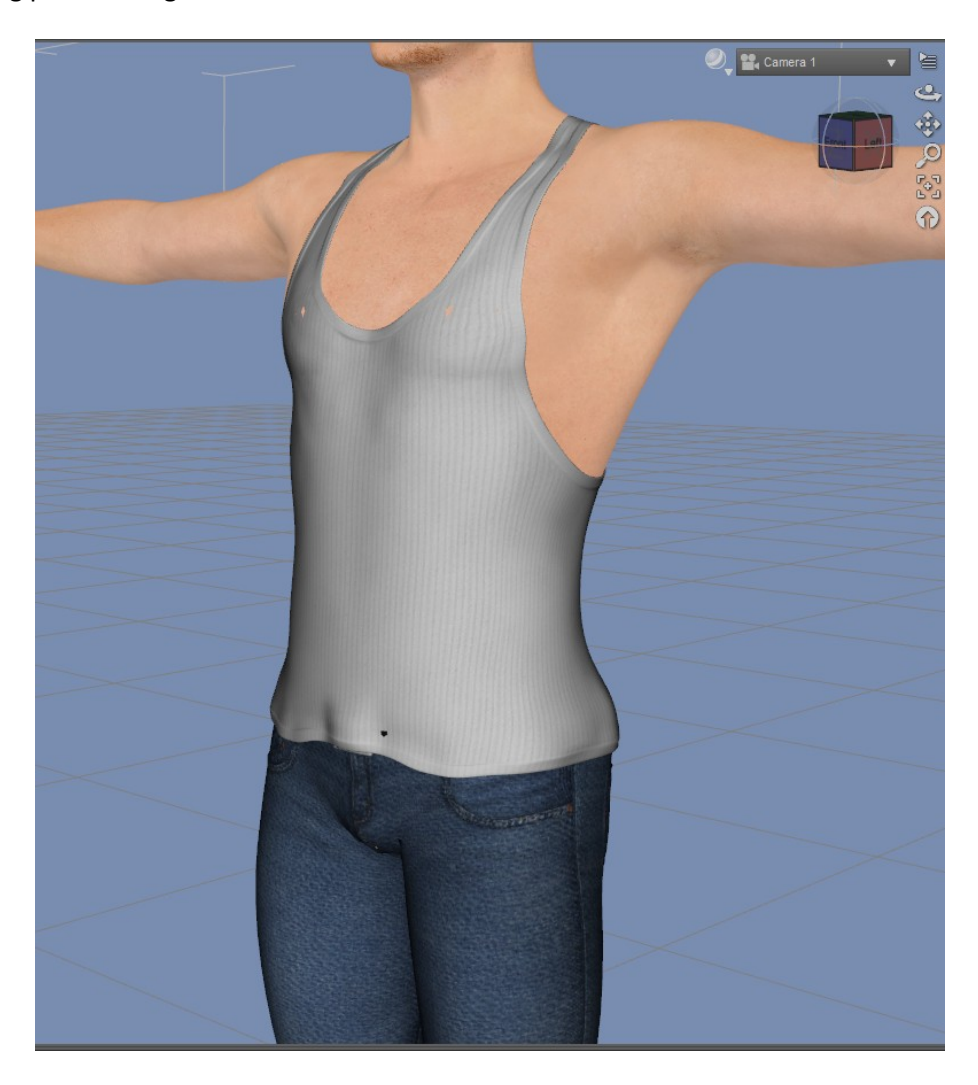

This is the reason this package has 6 included clothing smoothers oriented to these areas to help you fix the fitting and expand your clothes by using Projection Morphs:

- Bulge Fixer Lower
- Bulge Fixer Mid
- Bulge Fixer Upper
- Expand All
- Expand Pants
- Expand Shirt

When you select your Genesis 3 Male you will find these fixers under Parameters in Actor/Full Body/Wear Them All as well as in the Shaping tab:

| N I  | Genesis 3 Male 🔹 🔻 | Enter text to filter by |   | Q,       |
|------|--------------------|-------------------------|---|----------|
| a    | All                | BulgeFixerLower         |   |          |
| scen | Favorites          |                         |   | • + 0.0% |
|      | Currently Used     | BulgeFixerMid           |   | ¢        |
|      | ▼ 🕂 Genesis 3 Male |                         | 0 | • + 0.0% |
| ers  | ▶ <b>G</b> General | BulgeFixerUpper         |   |          |
| met  | 🔻 🤱 Actor          |                         | 0 | • + 0.0% |
| arai | ► 🤱 Arms           | ExpandAll               |   | ¢        |
|      | ▶ 🧸 Back           |                         | 0 | • + 0.0% |
|      | ▶ 🧸 Chest          | ExpandPants             |   |          |
| λue. | ► 🤱 Feet           |                         | 0 | • + 0.0% |
| Libr | ▼ G Full Body      | ExpandShirt             |   | ¢        |
| ent  | ► G People         |                         | 0 | • + 0.0% |
| Cont | G Real World       |                         |   |          |
|      | G Wear Them All    |                         |   |          |
|      | ▶ 🤱 Hands          |                         |   |          |

You can mix and match them until you get the desired result. These Fixers won't affect the shape of Genesis 3 Male, but will project onto the clothing fitted to him, so they can be used with all sorts of clothing such are even wide open shirts or underwear that uncover the models body shape:

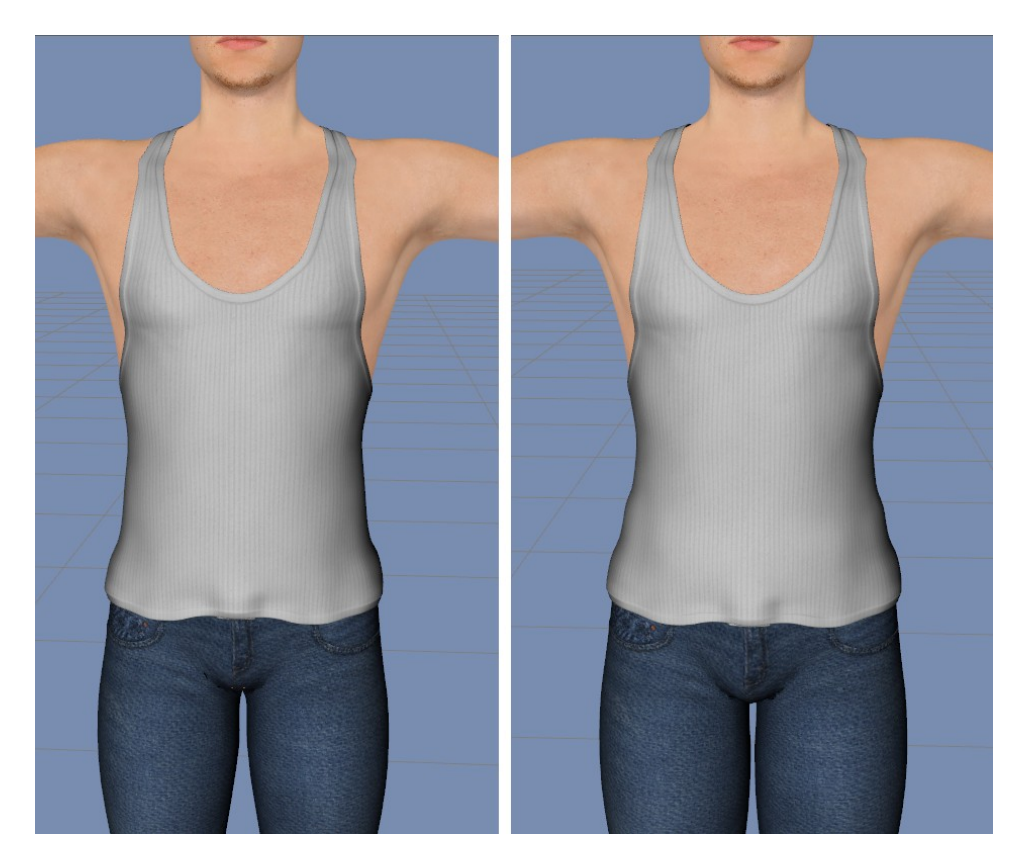

# Enhancing your results after the clothing is autofitted to Genesis 3 Male

Finally, you have autofitted your favorite piece of clothing to Genesis 3 Male, you even used the fixers for it, but things don't look just right for you. Clothes may look a bit rigid, breaking apart on the edges causing angles and you don't know how to fix all that... Throughout the years as our beloved DAZ and figures have evolved, so did the items created for them. Don't worry, it doesn't mean that you can't make your favorite Michael 4 or Victoria 4 shirt or pants still look good. DAZ has the integrated solutions for this as well, they are using the **Subdivision** and using the **Smoothing Modifier**.

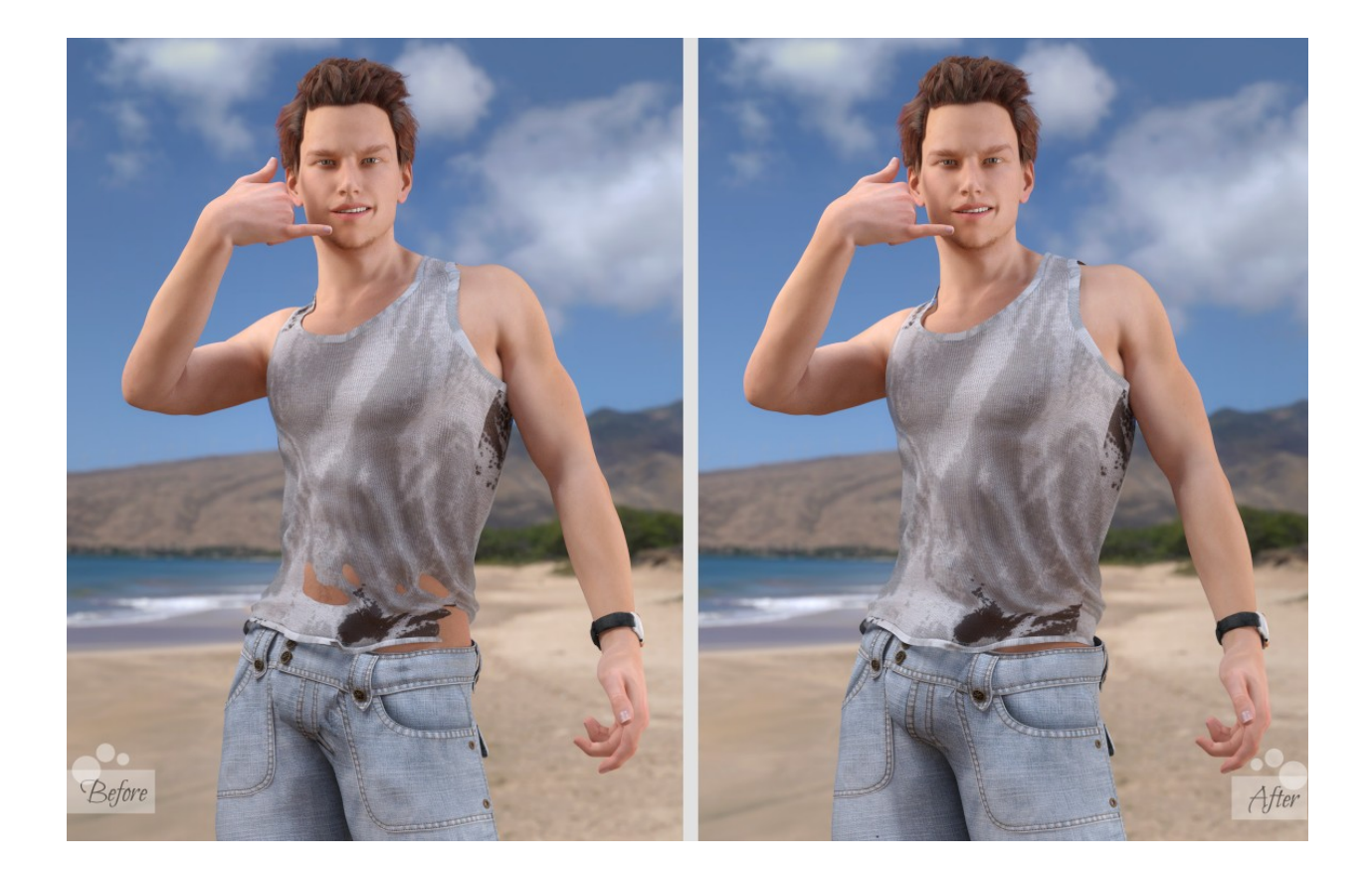

## Using the Subdivision in DAZ Studio

Especially if you are using older clothing items (ie Michael 4 and Victoria 4) you may find the resolution of the clothing doesn't exactly match now perfected Genesis 3 geometry and doesn't look too good. You can use the Subdivision in DAZ studio to enhance this manually for any item:

First, choose your item in the scene and use the option "Edit - Geometry - Convert to SubD":

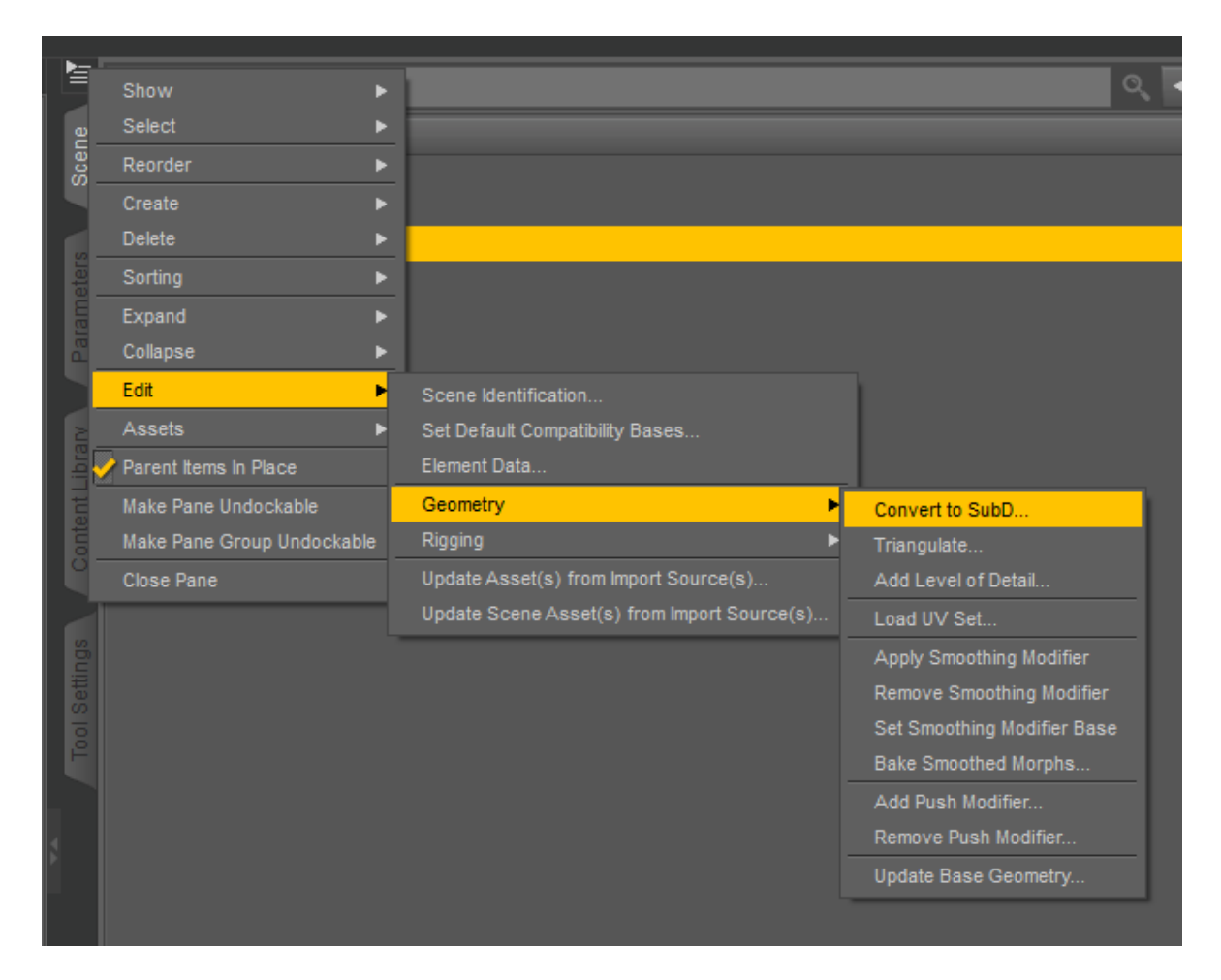

This will automatically change the resolution of the item form Base to High Resolution and you can manipulate the **Subdivision Level** under Parameters tab:

| Cargoz 🔻           | Enter text to filter by                                                                                                    | ୍                                                                                                    |
|--------------------|----------------------------------------------------------------------------------------------------|----------------------------------------------------------------------------------------------------|
| All                | Resolution Level                                                                                                    | 0                                                                                                    |
| Favorites          | High Resolution                                                                                                    | Ψ.                                                                                                    |
| Currently Used     | SubDivision Level                                                                                                    | ¢                                                                                                    |
| ▼ 🕂 Cargoz         |                                                                                                    | • + 1                                                                                                    |
| ▼ G General        | SubDivision Algorithm                                                                                                    | ¢                                                                                                    |
| ▶ G Transforms     | Catmark                                                                                                    | Ψ.                                                                                                    |
| G Misc             | Edge Interpolation                                                                                                    | &⇔\$                                                                                                    |
| G Mesh Resolution  | Sharp Edges                                                                                                    | Υ.                                                                                                    |
| ▶ <b>G</b> Display |                                                                                                    |                                                                                                    |
| ▼ G Morphs         |                                                                                                    |                                                                                                    |
|                    | Cargoz       ▼         All       Favorites         Favorites       Currently Used         ♥ ① Cargoz       ♥         ♥ ③ General       ●         ● ③ Transforms       ●         ⑤ Mesh Resolution       ●         ● ⑤ Display       ●         ♥ ⑤ Morphs       ● | Cargoz <ul> <li>Enter text to filter by</li> </ul> All         Resolution Level           Favorites         High Resolution           Currently Used         SubDivision Level |

The Subdivison can be used for all items in the scene including your figures that are by default created in Base resolution and will enhance your rendering results removing the edges and making it look better and smoother in the scene.

## Using the Smoothing Modifier in DAZ Studio

Even though we have now converted our clothing or hair or a figure to be of better resolution you may still encounter not-so-good fit, poke-throughs, or simply it looking not smooth enough. DAZ Studio lets you enhance this by using the famous and very useful Smoothing Modifier. Go back to your item in the Scene tab, and go to "Edit - Geometry - Apply Smoothing Modifier":

| Þ      | 12 | Show ►                     | 1                                           | Q_                          | <b>+ +</b> |
|--------|----|----------------------------|---------------------------------------------|-----------------------------|------------|
|        |    | Select ►                   |                                             |                             |            |
| Scer   |    | Reorder <b>&gt;</b>        |                                             |                             |            |
|        |    | Create 🕨                   |                                             |                             |            |
| s      |    | Delete ►                   |                                             |                             |            |
| eter   |    | Sorting ►                  |                                             |                             |            |
| ram (  |    | Expand ►                   |                                             |                             |            |
| P<br>B | _  | Collapse 🕨                 |                                             |                             |            |
|        |    | Edit 🕨                     | Scene Identification                        |                             |            |
|        |    | Assets 🕨                   | Set Default Compatibility Bases             |                             |            |
|        | 2  | Parent Items In Place      | Element Data                                |                             |            |
| ent    |    | Make Pane Undockable       | Geometry 🕨                                  | Convert to SubD             |            |
| Cont   | _  | Make Pane Group Undockable | Rigging 🕨                                   | Triangulate                 |            |
|        |    | Close Pane                 | Update Asset(s) from Import Source(s)       | Add Level of Detail         |            |
|        |    |                            | Update Scene Asset(s) from Import Source(s) | Load UV Set                 |            |
|        |    |                            |                                             | Apply Smoothing Modifier    |            |
|        |    |                            |                                             | Remove Smoothing Modifier   |            |
|        |    |                            |                                             | Set Smoothing Modifier Base |            |
|        |    |                            |                                             | Bake Smoothed Morphs        |            |
|        |    |                            |                                             | Add Push Modifier           |            |
|        |    |                            |                                             | Remove Push Modifier        |            |
|        |    |                            |                                             | Update Base Geometry        |            |

This action will open the new options under Parameters tab when you select your clothing items, and you will now see both Smoothing and Collision available for you to manipulate from there:

|          | Cargoz 🔻              | Enter text to filter by      | ୍            |
|----------|-----------------------|------------------------------|--------------|
|          | All                   | Enable Smoothing             | <u>0</u>     |
|          | Favorites             |                              | On           |
|          | Currently Used        | Smoothing Type               | <del>0</del> |
|          | ▼ 🔓 Cargoz            | Generic                      | ×            |
| ers      | ▼ C General           | Smoothing Iterations         | ¢            |
| met      | ► <b>G</b> Transforms |                              | + 48         |
| ara      | G Misc                | Weight                       | \$           |
| <b>–</b> | C Mesh Resolution     |                              | • + 0.50     |
|          | ▼ G Mesh Smoothing    | Secondary Weight             | \$           |
|          | C Collision           |                              | • + -0.50    |
|          | ► 🤱 Actor             | Lock Distance                | \$           |
| tent     | C Adjustments         | - ()                         | • + 0.0010   |
|          | ► <b>G</b> Display    | Length Influence             | \$           |
|          | ► G Hidden            |                              | • + 0.50     |
|          | ▶ G Morphs            | Interactive Update           | \$           |
|          | C Other               |                              | Off          |
| ettir    |                       | Collision Item               | ¢            |
|          |                       | Genesis 3 Male               |              |
| P        |                       | Collision Iterations         | \$           |
|          |                       | - •0                         | • + 3        |
|          |                       | Collision Smoothing Interval | 0            |
|          |                       | -0                           | • + 1        |
|          |                       |                              |              |

Setting the **Smoothing Iterations and Collision Iterations** higher, sometimes over 50 or even 100 of Smoothing Iterations if needed, will enhance the look of your clothes - but pay attention because it may slow down your scene and also start with lower numbers to have the scene preview of the changes you are making, as results may differ from item to item you are using these on. Eventually, you should get satisfying results with the existing mesh now looking much smoother and better than before. You should also manipulate between **Smoothing Types - Base Shape Matching or Generic** to test which one gives you the better results. Shown on Victoria 4 pants fitted to Genesis 3 Male:

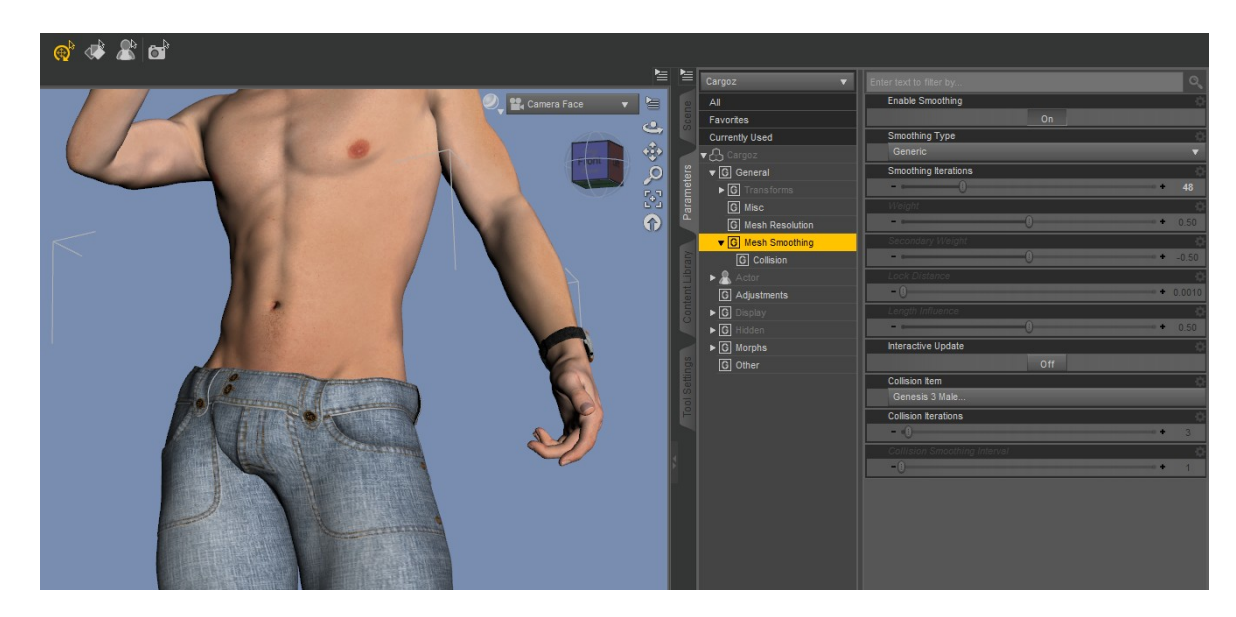

## Help with persistent conforming items that won't fit properly

By "persistent conforming items that won't fit properly" here it is meant generally - footwear. Shoes due to the difference in rigging and shape between figures won't behave well when autofitted, while there is still hope for some footwear to make them look good and better by using earlier explained Smoothing and Subdivision.

This is the default result when you try fitting say Michael 4 boots onto Genesis 3 Male, it fits but doesn't really look all that great:

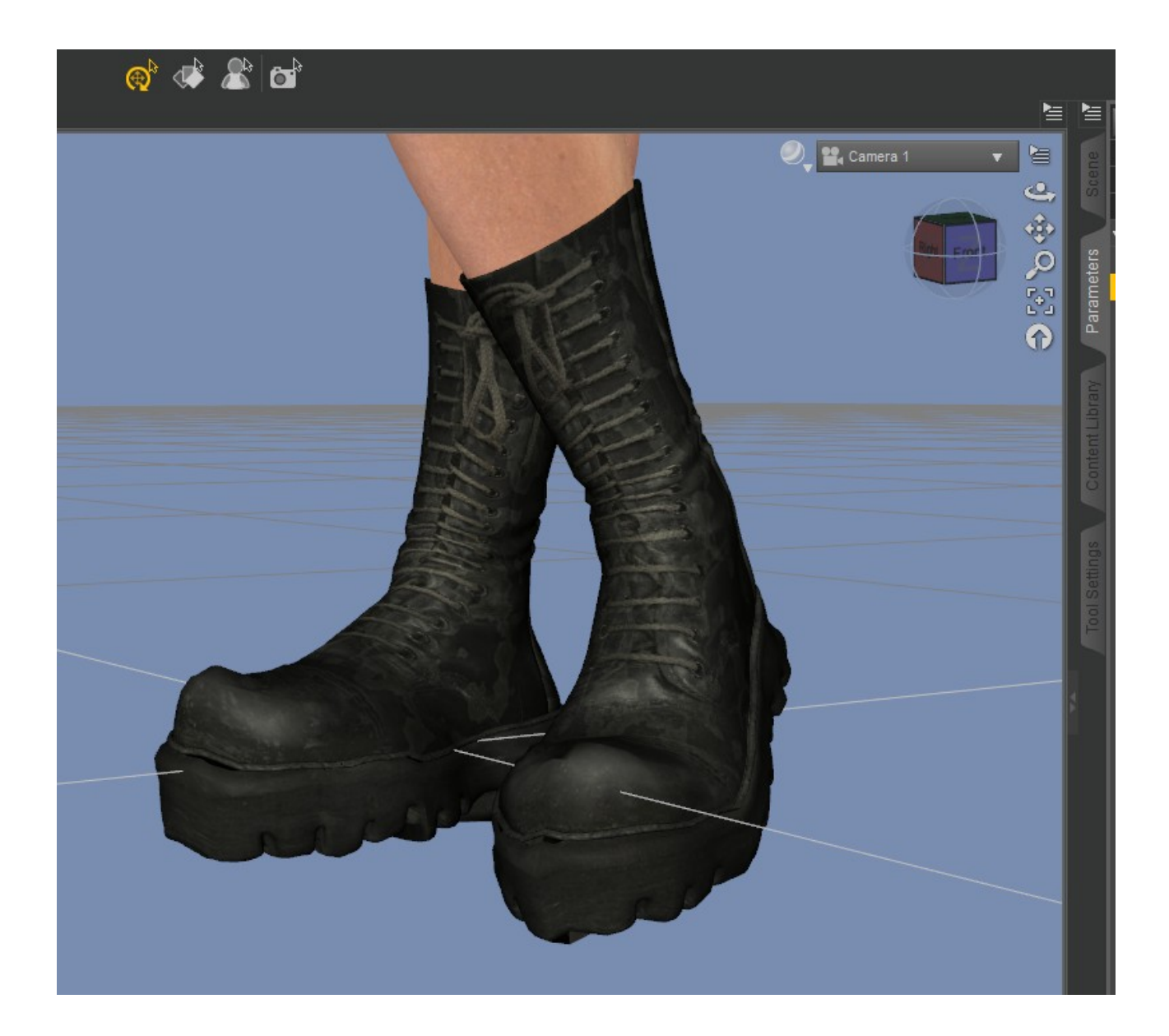

By manipulating a few parameters, setting resolution to **High Resolution, Subdivision Level** from 1 to 2, **Smoothing Modifier** pushed at about 30-50 or over that value, and changed from **Base Shape Matching to Generic**, you should get much more decent results. With footwear not intended originally for Genesis 3 Male you should also take to notice her newly enhanced feet and toes rigging which wasn't familiar to older footwear, so it is suggested to make the pose of feet and toes as closer to default possible watching the shape of shoes coming back together, and here the big toe bend can show enhancements in particular, while not interfering with the pose you are using for your scene.

Main advice is to use the tips included in this guide along with the clones and fixers, until you get what you are aiming for:

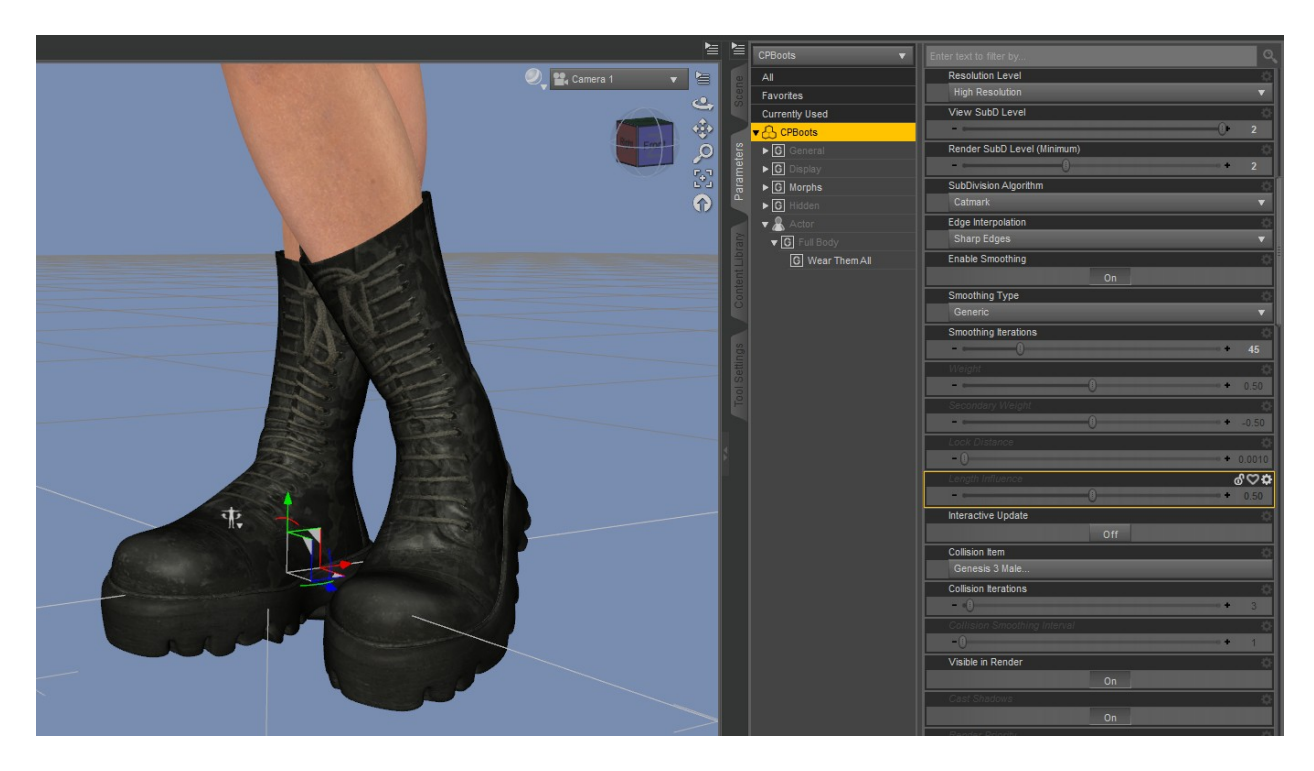

Hope you find this guide helpful and thank you for your interest in this product!

#### Thank you for your interest in this product and thank you for your purchase! Verica Alzheimer - VAlzheimer Studio